## ЗАДАНИЕ №10

# Поиск слов в текстовом документе

Время выполнения – 6 минут

## простой поиск

#### Для поиска слова в тексте необходимо открыть панель

Навигации.

#### Сделать это можно следующим образом:

Во вкладке Главная на Панели инструментов Слева появляется дополнительное ищем кнопку Найти в блоке Редактирование окно Навигация.

#### W . . . . . . **▼** X 3 . 1 Навигация Файл Главная Вставка Разметка страницы Ссылки Рассылки Q Поиск в документе Найти ч o Dupesarb Times New Rc = 12 A A | Aa | 3 88 🗃 Копировать Заменить Вставить ЖКЧ-авс х, х' А. 22 Формат по образцу Выделить Чтобы выполнить поиск в тексте документа, Буфер обмена Б Редактировани Шрифт введите нужное слово в расположенное выше поле поиска. L 3 - 1 - 2 - 1 - 1 - 1 - X - 1 - 1 - 1 - 2 - 1 - 3 - 1 - -Чтобы найти команды для поиска таких объектов, как рисунки, таблицы, формулы и примечания, нажмите кнопку "Лупа". или **▼** X L 3 . 1 Навигация Ω Поиск в документе 3 88 🚍 С помощью горячих клавиш Ctrl + F. Слева появляется то же самое Чтобы выполнить поиск в тексте документа, введите нужное слово в расположенное выше поле поиска. окно Навигация. Чтобы найти команды для поиска таких объектов, как рисунки, таблицы, формулы и примечания, нажмите кнопку "Лупа".

#### В строке Поиск в документе вводим необходимое слово или

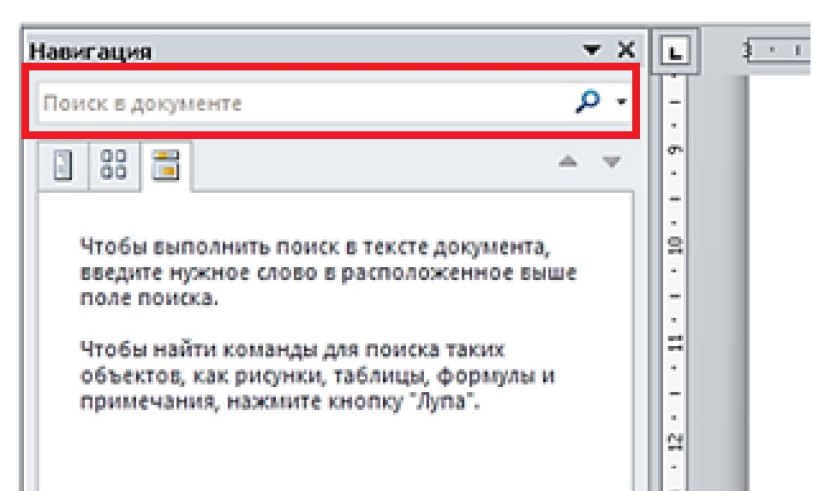

#### ВАЖНО!!!!!

Поиск начинается с того слова, на котором установлен курсор

МЫШИ,

СИМВОЛ

и заканчивается после просмотра последнего слова в

документе.

Учитывайте это при вызове данной функции.

Т.е. перед вводом слова курсор мыши должен всегда

#### Искомые данные подсвечиваются в тексте желтым цветом

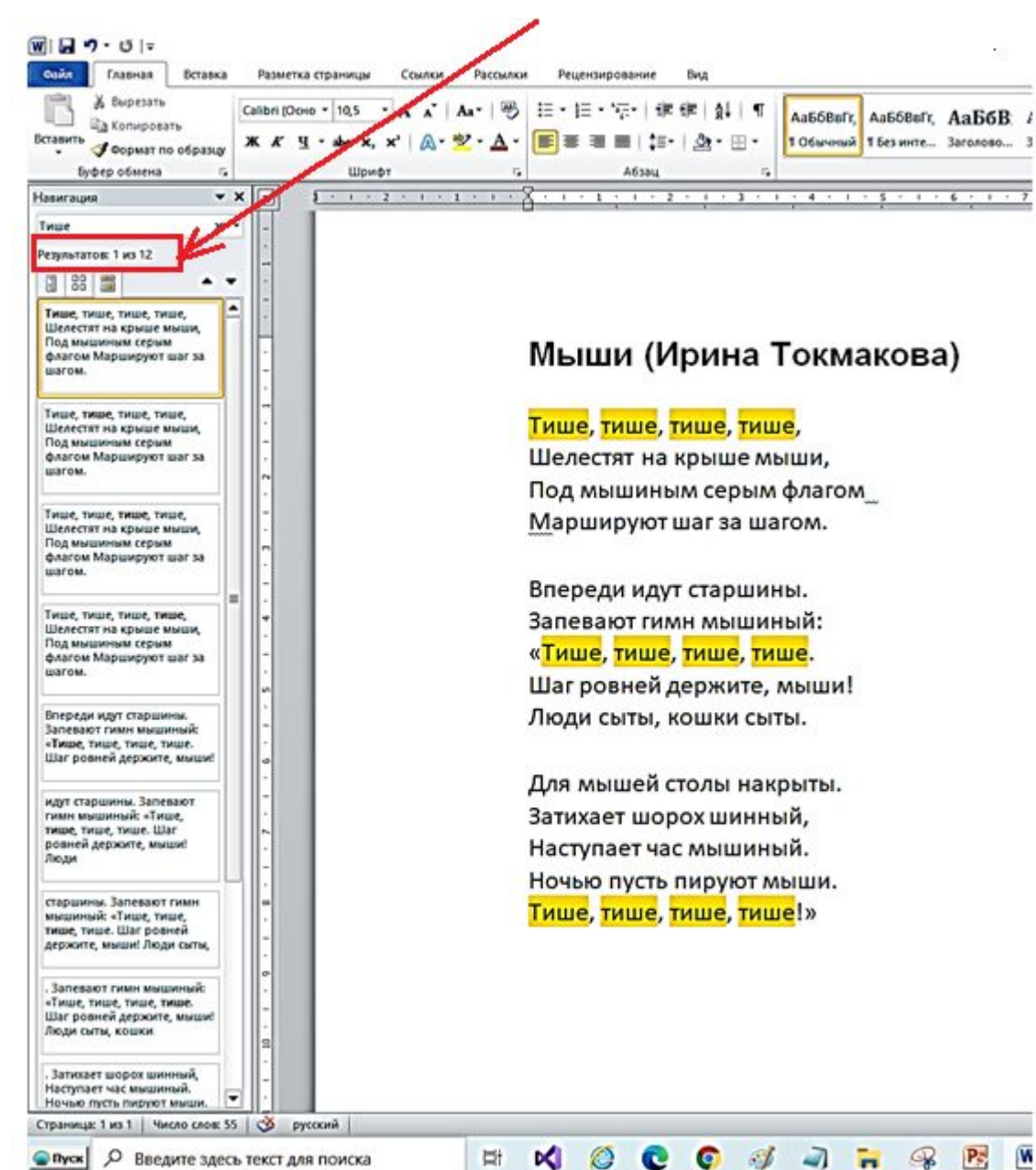

## РАСШИРЕННЫЙ ПОИСК

Расширенный поиск позволяет искать в

тексте

- 1. слова и отрывки предложений,
- 2. специальные знаки,
- 3. скрытые символы форматирования.

Существует два способа вызова данной функции.

#### Способ №1. Главная ⇒

|   | 2 V/                                                                                                    |                                                                                                    |
|---|----------------------------------------------------------------------------------------------------|----------------------------------------------------------------------------------------------------|
| 1 | Нажимаем стрелочку<br>рядом с кнопкой <u>Н</u> айти                                                           | БВВ АаБбВві<br>У ДА Дайти<br>Во Заголово У Перейти<br>14 + 1 + 15 + 1 + 16 + Д = 17 + 1 + 15 € Д = 17 + 1 + 15 € Д = 17 + 15 € Д = 17 + 1 + 15 € Д = 17 + 15 € Д = 17 + 15 € Z = 17 + 15 € Z = 17 + 15 € Z = 17 + 15 € Z = 17 + 15 € Z = 17 + 15 € Z = 17 + 15 € Z = 17 + 15 € Z = 17 + 15 € Z = 17 + 15 € Z = 17 + 1 |
| 2 | Появляется диалоговое<br>окно, внутри которого<br>нажимаем на кнопку<br>Больше                                | Найти заменить<br>Цэйти Заменить Перейти<br>Найту: еорде<br>Больще>> Выделение при чтении Наўти в т Наўти далее Отиена                                                                                                    |
| 3 | В появившемся окне<br>нажимаем на<br>Специальный и<br>выбираем необходимый<br>знак для поиска<br>в документе. | Найти и замония       Лобая цифра         Найти и замония       Лобая буказ         Знак крыщки       Знак крыщки         Конец раздела       5 Конец раздела         5 Конец раздела       5 Конец раздела         5 Конец раздела       5 Конец обранки         Длинное тире       Уорткое тире         Знак концевой сноски       Пале         Параметры полоке       Энак сероски         Вайти Полоке       Энак сероски         Параметры полоке       Энак сероски         Вайти Полоке       Энак сероски         Вако сероски       Разрыв страници         Подстанового       Неразруденый дефис         Неразрудены дадела       Учитывать профикс         Разрыв страници       Не учитывать профикс         Подстанового       Неразруденый дефис         Найти Пустое пространство       Не учитывать профела         Вайти Пустое пространство       Силь форнатирования         Сраниканий теренос       Разрыя раздела         Пустое пространство       Силь форнатирование                                                                                                    |

### Способ

В панели Навиг Адая нажимаем стрелку рядом со значком лупы и выбираем Расширенный поиск.

Остальные действия аналогичны описанным в первом способе.

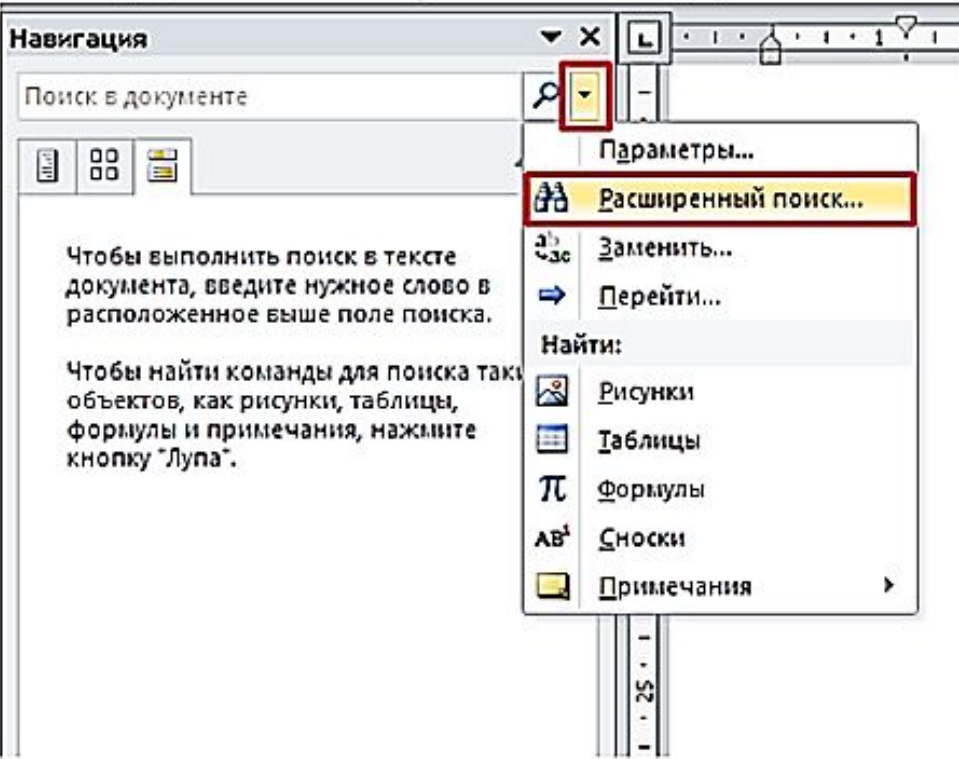

#### ПРИМЕР

С посок, встречается слово «Мыши» или «мыши»

Aa

10

в тексте стиха «Мыши» Ирины Токмаковой. В ответе укажите только число

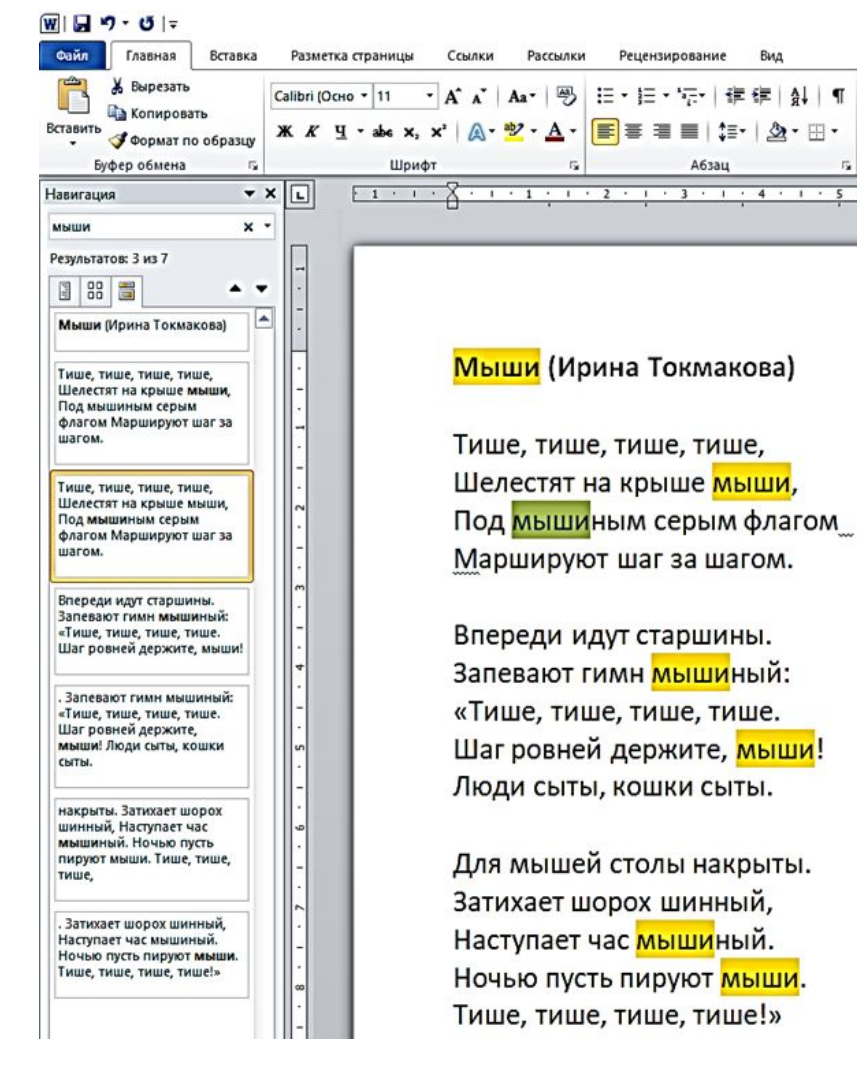

Нажимаем горячие клавиши [Ctrl+F] для открытия окна поиска; или выбираем Расширенный поиск в меню Главная.

В результатах поиска видим, что кроме слова «мыши» в выборку попали слова «мышиный» и «мышиным»!!

## Чтобы этого не произошло, необходимо в Расширенном поиске выбрать пункт «Только слово целиком»

| Направление: Везде 🗸                                       |                                         |                  |
|------------------------------------------------------------|-----------------------------------------|------------------|
| Учит <u>ы</u> вать регистр                                 | 🗌 Учитывать пр <u>е</u>                 | фикс             |
| 🗹 Только слово целиком                                     | 🗌 Учитывать суф                         | фикс             |
| Подстановочные знаки                                       |                                         |                  |
| Произносится как                                           | Не учитывать з                          | наки препинания  |
| Все словоформы                                             | 🗌 Не учитывать г                        | іро <u>б</u> елы |
| Навигация 🕶 🗙 ⊾ 🗀                                          | · · · · · · · · · · · · · · · · · · ·   |                  |
|                                                            |                                         |                  |
|                                                            |                                         |                  |
| Мыши (Ирина Токмакова)                                     |                                         |                  |
|                                                            | <mark>Мыши</mark> (Ирина Токмакова)     |                  |
| Тише, тише, тише, тише,<br>Шелестят на крыше мыши,         | Land 45 M                               | ר וא             |
| флагом Маршируют шаг за                                    | Тише, тише, тише, тише,                 | <b>=</b> 0       |
|                                                            | Шелестят на крыше <mark>мыши</mark> ,   |                  |
| «Тише, тише, тише, тише.                                   | Под мышиным серым флагом                | ΟΤΙ              |
| мыши! Люди сыты, кошки – сыты.                             | Маршируют шаг за шагом.                 |                  |
| . Затихает шорох шинный.                                   |                                         |                  |
| Наступает час мышиный.<br>Ночью пусть пируют <b>мыши</b> . | Впереди идут старшины.                  |                  |
| Тише, тише, тише!»                                         | Запевают гимн мышиный:                  |                  |
| -                                                          | «Тише, тише, тише, тише.                |                  |
| in                                                         | Шаг ровней держите, <mark>мыши</mark> ! |                  |
| -                                                          | Люди сыты, кошки сыты.                  |                  |
| م                                                          |                                         |                  |
|                                                            | Для мышей столы накрыты.                |                  |
|                                                            | Затихает шорох шинный,                  |                  |
| -                                                          | Наступает час мышиный.                  |                  |
|                                                            | Ночью пусть пируют <mark>мыши</mark> .  |                  |
|                                                            | Тише, тише, тише, тише!»                |                  |

.

И тогда получаем правильный ответ!

#### ПРИМЕР

- С по Кацью текстового редактора определите, сколько раз, не считая сносок, встречается слово «я» или «Я» в тексте романтической поэмы М.Ю. Лермонтова «Мцыри». В ответе укажите топько число.
- Неажимаем горячие клавиши [Ctrl+F] для открытия окна поиска;
  - или выбираем Расширенный поиск в меню Главная.

| Навигация 👻                                         | ×                                                        |
|-----------------------------------------------------|----------------------------------------------------------|
| я                                                   | × - 4                                                    |
| Результат 2 из 111<br>Заголовки Страницы Результаты | Параметры<br><u>Расширенный поиск</u><br><u>Саменить</u> |
| Вы можете создать интерактивную структуру доку      | → Перейти                                                |

2. В расширенном поиске необходимо отметить пункт «Только слово целиком»:

| Найти и замен             | ить     |                     |                    |                           | ?    | ×      |
|---------------------------|---------|---------------------|--------------------|---------------------------|------|--------|
| <u>Н</u> айти <u>З</u> ам | енить   | <u>П</u> ерейти     |                    |                           |      |        |
| Найт <u>и</u> :           |         |                     |                    |                           |      | $\sim$ |
| Параметры:                | Слово   | целиком             |                    |                           |      |        |
|                           |         |                     |                    |                           |      |        |
| << Мень <u>ш</u> е        |         | Выделение при чтени | и 🕶 Область поиска | ✓ Найти далее             | Отме | на     |
| Параметры п               | оиска   |                     |                    |                           |      |        |
| Нап <u>р</u> авлени       | e: Bes  | де 🗸                |                    |                           |      |        |
| Учит <u>ы</u> ват         | ть реги | тр                  |                    | Учитывать пр <u>е</u> фия | кс   |        |
| ИТолько с                 | пово це | ЛИКОМ               | 12                 | <u>Учитывать суффик</u>   | «c   |        |
|                           | вочны   | е зна <u>к</u> и    | 1                  |                           |      |        |
| Все слово                 | формы   | ik.                 |                    | Не учитывать про          | белы | апия   |
|                           |         |                     |                    |                           |      |        |
|                           |         |                     |                    |                           |      |        |
| Найти                     |         |                     |                    |                           |      |        |
| Формат ▼                  | C       | ециальный - Снят    | форматирование     |                           |      |        |
|                           |         |                     |                    |                           |      |        |

- 3. Количество найденных слов будет равно 111.
- 4. Теперь проверим результат. (Это надо делать всегда!)
  Возвращаемся в окно с расширенным поиском.
  Щелкая по кнопке *Найти далее,* замечаем,
  что выделятся слово «1-я».
- 5. Определяем сколько таких слов.

Вводим в поисковой строке «-я». Такое слово одно.

Значит из 111 вычитаем 1 ⇒ 111-1=110

Ответ: 110

#### ПРИМЕР

С помощью текстового редактора определите, сколько раз, не

считая сносок, встречается слово «Олимп» в различных

падежах в первой книге Н. Куна «Легенды и мифы Древней

Греции».

#### Решение.

Необходимо найти не только слово «Олимп»,

но такие как «Олимпе», «Олимпу» и т.д.,

т.е. слова с разными окончаниями.

#### Для этого в Расширенном поиске выбираем пункт «Подстановочные знаки» и в поле поиска записываем Олимп?

| łайт <u>и</u> :<br>Таранетры:                    | Олинп?<br>Вперед, І                                              | Подстановочные знаки      |           |                                                                                    |                                   |
|--------------------------------------------------|------------------------------------------------------------------|---------------------------|-----------|------------------------------------------------------------------------------------|-----------------------------------|
| Число эле                                        | ментов, на                                                       | йденных приложениен Word: | 94,       |                                                                                    |                                   |
| << Меньше                                        | :                                                                | Выделение при чтения *    | Наўти в * | Наўти далее                                                                        | Закрыть                           |
| аранетры п                                       | онска                                                            |                           |           |                                                                                    |                                   |
| Направлен                                        | ne: Bnepe                                                        | а <u>~</u>                |           |                                                                                    |                                   |
|                                                  |                                                                  |                           |           |                                                                                    |                                   |
| Учитыз                                           | ать регистр                                                      | P                         |           | учитывать префи                                                                    | BCC .                             |
| Учитыя<br>Только                                 | ать регистр<br>слово цели                                        | ком                       |           | ] Учитывать префи<br>] Учитывать суффи                                             | 94C                               |
| Учитые<br>Только<br>Подста                       | ать регистр<br>слово цели<br>новочные з<br>роится как            | р<br>ком<br>накул         |           | ј Учитывать префи<br>ј Учитывать суффи<br>ј Не учитывать зна                       | NC<br>NC<br>NO DEFUNANS           |
| Учитыя<br>Только<br>Подста<br>Произно<br>Все сдо | ать регистр<br>слово цели<br>новочные з<br>хоится как<br>зофорны | р<br>ком<br>накул         |           | ] Учитывать префи<br>] Учитывать суффи<br>] Не учитывать зна<br>] Не учитывать про | ыс<br>ыс<br>ыспрепинани<br>обелы  |
| Учитыя<br>Только<br>Подста<br>Произно<br>Все сдо | ать регистр<br>слово цели<br>новочные з<br>юсится как<br>зофорны | р<br>Ком<br>Накул         |           | ] Учитывать префи<br>] Учитывать суффи<br>] Не учитывать зна<br>] Не учитывать про | ыс<br>ыс<br>ыспрепинани<br>обелы  |
| Учитыя<br>Только<br>Подста<br>Произно<br>Все сдо | ать регистр<br>слово цели<br>новочные з<br>юсится как<br>зофорны | р<br>ком<br>накул         |           | ј Учитывать префи<br>] Учитывать суффи<br>] Не учитывать зна<br>] Не учитывать про | кс<br>ко<br>конпрепинани<br>хбелы |

#### ПРОВЕРЯЕМ

| Разната разка бей-даруног Стратура Чарнани<br>пранида читная<br>Разнана просветра документа<br>Назватация • • • •                                                                                                    |
|----------------------------------------------------------------------------------------------------|
| Chapter 1 at 1 at 1 at 1 at 1 at 1 at 1 at 1 a                                                                                                    |
| American and a second and a second and a sec |

## Это слово нам не нужно. Следовательно, результат - 93